# 1. Visit www.odtracking.com and click the LOGIN button.

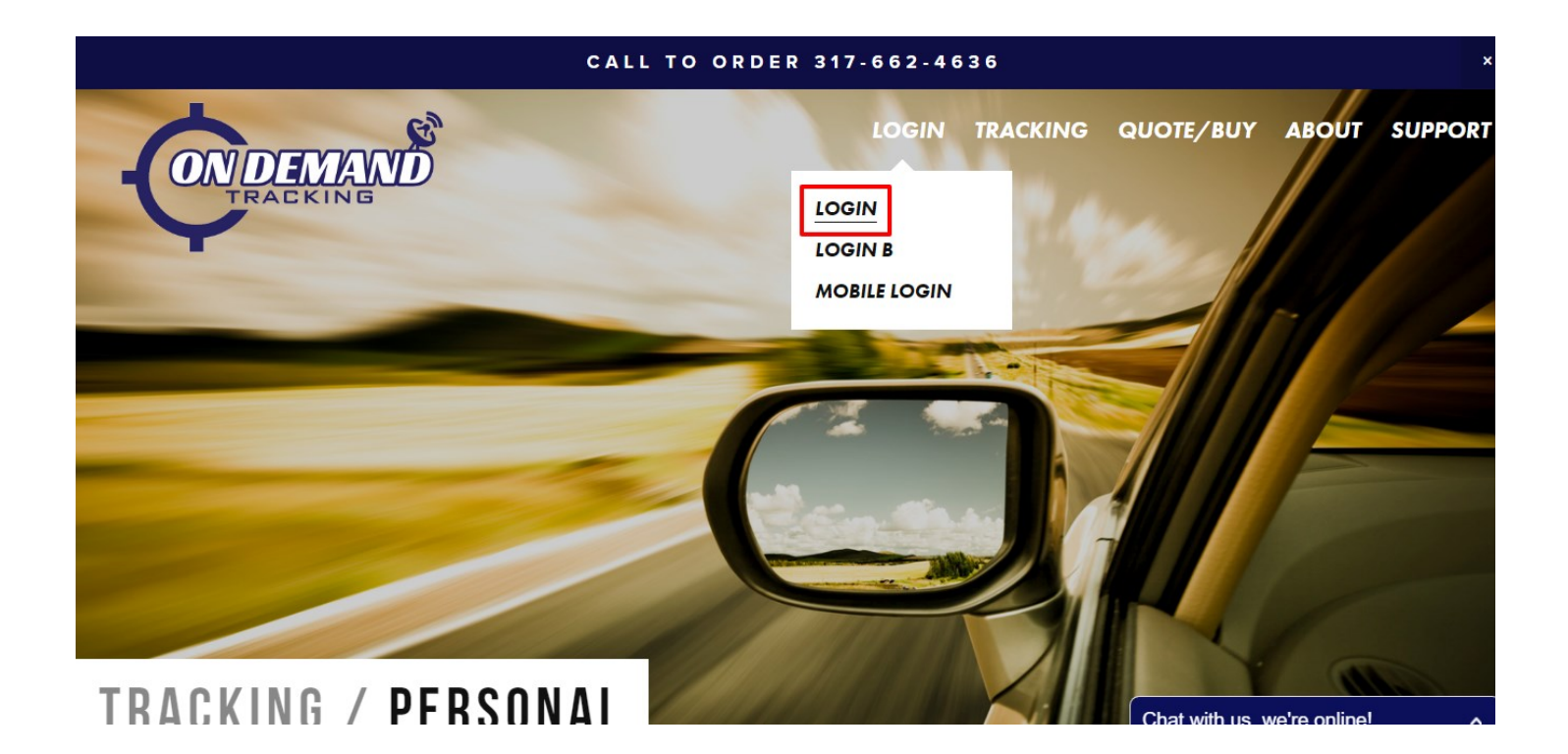

### 2. Enter your LOGIN Credentials

| CONDEMAND<br>TRACKING                                                                                                    |
|----------------------------------------------------------------------------------------------------|
| Login Enter your Login ID and Password Account: ind100 User: Password: Password: Login Faraot your password? (Cookies and JavaScript must be enabled) |
| Please Login                                                                                                    |

# 3. Go to the ADMINISTRATION tab and select RULE ADMIN

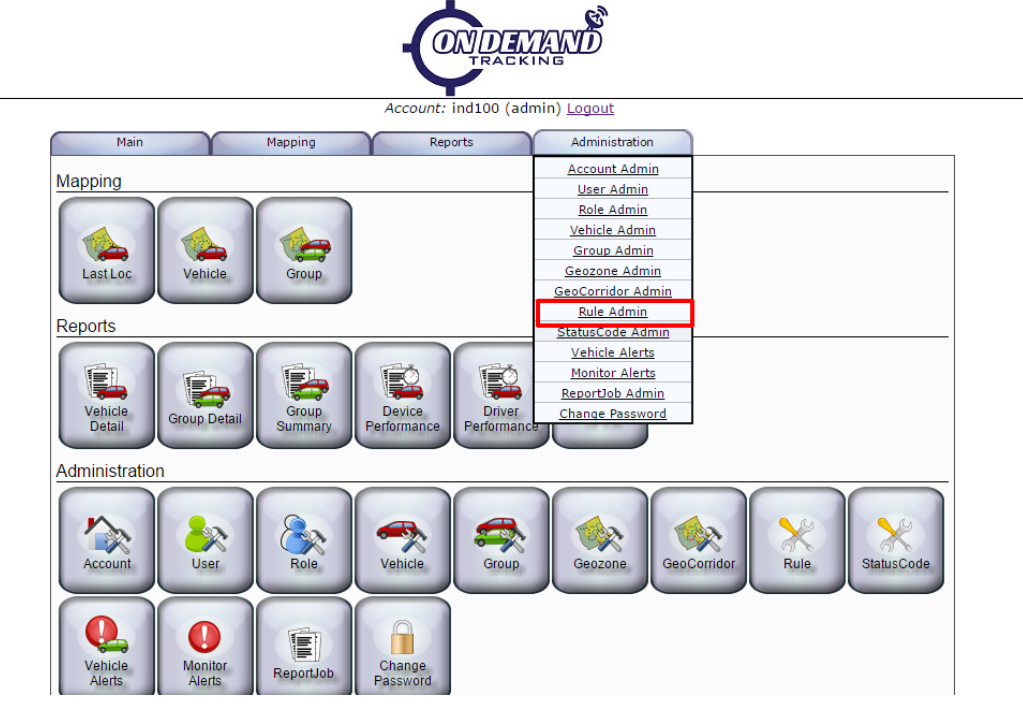

4. Create a new rule and give it a name. Then click the NEW button.

|            |                       | Account. Indi                    |                                | logout    |        |        |
|------------|-----------------------|----------------------------------|--------------------------------|-----------|--------|--------|
| N          | tain Y                | Mapping F                        | teports Administ               | tration   | 1      |        |
| iew/E      | dit Rule Info         |                                  |                                |           |        |        |
| elect a Ri | ile:                  |                                  |                                |           |        |        |
| Select     | Rule ID               | Description                      | Selector                       | Cron Rule | Active |        |
| ۲          | arrive_home           | Geozone Arrive                   | \$SYSRULE("arrive")            |           | Yes    |        |
| Õ          | busstoparriveordepart | New Rule [busstoparriveordepart] |                                |           | Yes    |        |
| 0          | cobra_panic2          | Panic On                         | \$SYSRULE("panic")             |           | Yes    |        |
| 0          | cornering             | Hard Cornering                   | \$SYSRULE("hard_cornering")    |           | Yes    |        |
| 0          | depart_home           | Geozone Depart                   | \$SYSRULE("depart")            |           | Yes    |        |
| 0          | device-unplugged      | Unplugged For 30 Min.            | \$SYSRULE("30minuterule2")     | Daily     | Yes    |        |
| 0          | disconnected          | Last Connect 30min               | \$SYSRULE("lastconnect30")     | 30 Minute | Yes    |        |
| 0          | excess-idle           | 20min_excess_idle                | \$SYSRULE("20min_excess_idle") |           | Yes    |        |
| 0          | fuel                  | New Rule [fuel]                  |                                |           | Yes    |        |
| 0          | general_speeding      | Speeding                         | \$SYSRULE("speeding")          |           | Yes    |        |
|            | hard_acceleration     | Hard_Acceleration                | \$SYSRULE("hard_acceleration") |           | Yes    |        |
| 0          | hard_braking          | Hard_Braking                     | \$SYSRULE("hard_breaking")     |           | Yes    |        |
|            | high-rpm              | RPM                              | \$SYSRULE("rpm")               |           | Yes    |        |
| 0          | highway_speeding      | Speed over 75 MPH                | \$SYSRULE("speed75")           |           | Yes    |        |
|            | ignition_off          | Ignition Off                     | \$SYSRULE("ignition_off")      |           | Yes    |        |
| 0          | ignition_on           | Ignition ON                      | \$SYSRULE("ignition")          |           | Yes    |        |
|            | oil-change            | All Periodic Maintenance         | \$SYSRULE("maintkm")           | Daily     | Yes    |        |
| 0          | on-the-move           | Initialization/PoweredUp         | \$SYSRULE("initialization")    |           | Yes    |        |
| 0          | speed_100             | High Speed                       | \$SYSRULE("speed100")          |           | Yes    |        |
| Vie        | v Edit                |                                  |                                |           |        | Delete |
|            | - Lait                |                                  |                                |           |        | Dentee |

#### 5. Select your newly created rule and click EDIT

|             |                       | Account. mui                     |                               | logout     |        |        |
|-------------|-----------------------|----------------------------------|-------------------------------|------------|--------|--------|
| М           | ain                   | Mapping R                        | teports Adminis               | tration    | )      |        |
| /iew/F      | dit Rule Info         |                                  |                               |            |        |        |
| Select a Ru |                       |                                  |                               |            |        |        |
| Select      | Dule ID               | Description                      | Selector                      | Cron Pule  | Active |        |
| Select      | Kule ID               | Description                      | Selector                      | CIOII Rule | Active |        |
| 0           | arrive_nome           | Geozone Arrive                   | \$SYSRULE("arrive")           |            | Yes    |        |
|             | busstoparriveordepart | New Rule [busstoparriveordepart] | SSVSDULE("papie")             |            | Yes    |        |
| 0           | cobra_panic2          | Parid Corporing                  | SSYSRULE( partic )            |            | Vec    |        |
|             | depart home           | Georgene Depart                  | SSVSDIILE("depart")           |            | Vec    |        |
|             | device_upplugged      | Unplugged For 30 Min             | SSVSDIII E("30minuterule?")   | Daily      | Vec    |        |
|             | disconnected          | Last Connect 30min               | SSYSRUE E("lastconnect30")    | 30 Minute  | Ves    |        |
|             | excess-idle           | 20min excess idle                | SSYSRULE("20min_excess_idle") |            | Yes    |        |
| ŏ           | fuel                  | New Rule [fuel]                  |                               |            | Yes    |        |
| Ő           | general speeding      | Speeding                         | SSYSRULE("speeding")          |            | Yes    |        |
| ŏ           | hard acceleration     | Hard Acceleration                | SSYSRULE("hard acceleration") |            | Yes    |        |
| Ŏ           | hard braking          | Hard Braking                     | SSYSRULE("hard breaking")     |            | Yes    |        |
| ŏ           | high-rpm              | RPM                              | \$SYSRULE("rpm")              |            | Yes    |        |
| Õ           | highway speeding      | Speed over 75 MPH                | \$SYSRULE("speed75")          |            | Yes    |        |
| Ŏ           | ignition_off          | Ignition Off                     | \$SYSRULE("ignition_off")     |            | Yes    |        |
| Õ           | ignition_on           | Ignition ON                      | \$SYSRULE("ignition")         |            | Yes    |        |
| 0           | oil-change            | All Periodic Maintenance         | \$SYSRULE("maintkm")          | Daily      | Yes    |        |
| 0           | on-the-move           | Initialization/PoweredUp         | \$SYSRULE("initialization")   |            | Yes    |        |
| ۲           | speedingover75        | New Rule [speedingover75]        |                               |            | Yes    |        |
|             | speed_100             | riigii opeeu                     | \$SYSRULE("speed100")         |            | Yes    |        |
| View        | Edit                  |                                  |                               |            |        | Delete |
| view        |                       |                                  |                               |            |        | Delete |
| reate a ne  | w Rule:               |                                  |                               |            |        |        |

6. Select where to send alerts to under NOTIFICA-TION EMAIL. Email address or phone number. (for phone number email prefixes, please see our list under the support tab) Multiple destinations can be added by separating with commas

| Main                      | Mapping                             | Reports             | Administration |  |
|---------------------------|-------------------------------------|---------------------|----------------|--|
| iew/Edit Rule In          | ıfo                                 |                     |                |  |
| Rule ID: speed            | lingover75                          |                     |                |  |
| Notification EMail: suppo | ort@odtracking.com, 3176            | 624636@vtext.com    |                |  |
| System Rule: n/a          |                                     |                     | ▼              |  |
| Active: Yes               | ·                                   |                     |                |  |
| Cron Rule: No             | <ul> <li>Used for period</li> </ul> | ic Rule triggering) |                |  |
| Description: New F        | Rule [speedingover75]               |                     |                |  |
|                           |                                     |                     |                |  |
| Rule Selector:            |                                     |                     |                |  |
| Trigger Action: EMai      | l: 🗹 Save/Alert: 🗌 Qu               | eue: 🔲 Listener: 🔲  |                |  |
| linimum Interval: 0       | (seconds)                           |                     |                |  |
| Interval Reset: Yes       | ·                                   |                     |                |  |
|                           |                                     |                     |                |  |
| EMail Subject:            |                                     |                     |                |  |
| EMail Message:            |                                     |                     |                |  |
|                           |                                     |                     |                |  |
|                           |                                     |                     |                |  |

### 7. Select a SYSTEM RULE from the dropdown

| menu |                                                                  |
|------|------------------------------------------------------------------|
|      | Account: ind100 (admin) Main Menu   Logout                       |
|      | Main Mapping Reports Administration                              |
|      | View/Edit Rule Info                                              |
|      | Rule ID: speedingover75                                          |
|      | Notification EMail: support@odtracking.com, 3176624636@vtext.com |
|      | System Rule: Speed over 75 MPH 🔹                                 |
|      | Active: Yes T                                                    |
|      | Cron Rule: No 🔻 (Used for periodic Rule triggering)              |
|      | Description: Speed over 75 MPH                                   |
|      | Rule Selector: sysRULE("speed75")                                |
|      | Trigger Action: EMail: 🖉 Save/Alert: Oueue: Listener:            |
|      | Minimum Interval: 0 (seconds)                                    |
|      | Interval Reset: Yes 🔻                                            |
|      | FMail Subject: (The System Bule will define this value)          |
|      | E hail Message: (the system rule will define this value)         |
|      |                                                                  |
|      | SMS Message: It has current out a will define this using)        |

# 8. Select a VEHICLE or GROUP for the rule to apply to and click CHANGE

| Notification EMail: | support@odtracking.com, 3176624636@vtext.com |
|---------------------|----------------------------------------------|
| System Rule:        | Speed over 75 MPH                            |
| Active:             | Yes 🔻                                        |
| Cron Rule:          | No V(Used for periodic Rule triggering)      |
| Description:        | Speed over 75 MPH                            |
|                     |                                              |
| Rule Selector:      | \$SYSRULE("speed75")                         |
| Trigger Action:     | EMail: 🖉 Save/Alert: 🔲 Queue: 🔲 Listener: 💭  |
| Minimum Interval:   | 0 (seconds)                                  |
| Interval Reset:     | Yes 🔻                                        |
|                     |                                              |
| EMail Subject:      | (The System Rule will define this value)     |
| EMail Message:      | (The System Rule will define this value)     |
|                     |                                              |
|                     |                                              |
|                     |                                              |
|                     |                                              |
|                     |                                              |
|                     | 1                                            |
| SMS Message:        | (The System Rule will define this value)     |
|                     |                                              |
| Vehicle/Statu       | sCode Selection:                             |
| By Vehicle ID: BMV  | V 135 [ind113]                               |
| By Group ID: No (   | Groups (select by Vehicle) 🔻                 |
| Status Code: All C  | lodes T                                      |
|                     |                                              |
| Change Car          | Icel                                         |